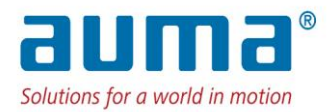

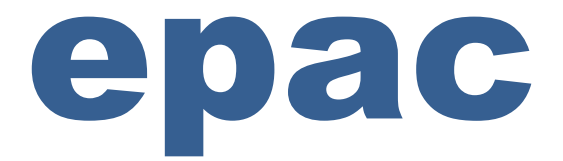

# **Operation & Instruction Manual**

# **MODBUS CONTROLS**

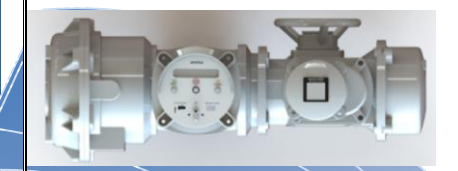

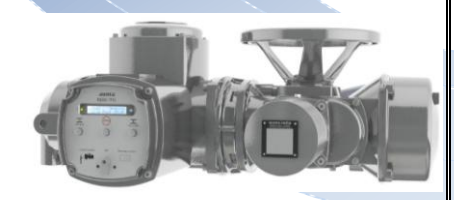

# **INDEX:**

| I    | INDEX                                        | 1  |
|------|----------------------------------------------|----|
| II   | INTRODUCTION                                 | 2  |
| Ш    | FRONT PANEL DETAILS                          | 2  |
| IV   | PROGRAM MODE                                 | 4  |
| V    | <b>TOPOLOGY &amp; TERMINATION DETAILS</b>    | 8  |
| VI   | REGISTER DETAILS FOR MODBUS<br>COMMUNICATION | 11 |
| VII  | GENERAL GUIDELINES                           | 14 |
| VIII | NAME PLATE DETAILS                           | 15 |

#### INTRODUCTION:

Auma India has developed a new range of electric actuators for Modbus application suitable for both weatherproof and explosion proof applications. These electric actuators have the following features:

1. Status Display: LCD screen for better visibility of status, operation and parameter setting details.

2. 2-wire communication with Channel redundancy: Two wire field bus (Modbus) communication is available with dual separate communication path, viz. Channel A & Channel B

3. No external tool required for configuration/setting: Options can be selected by using the selector switches, push buttons based on the instructions displayed on the LCD screen, without the need of hand held device or PC/laptop.

#### FRONT PANEL DETAILS:

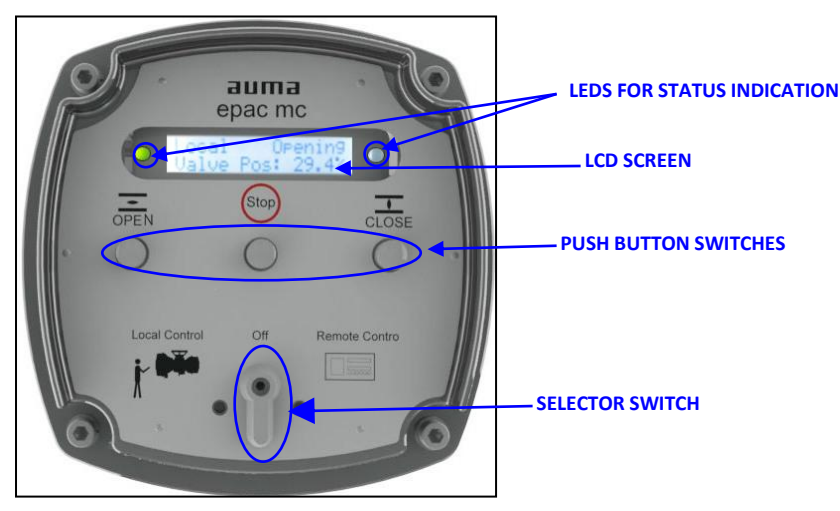

Fig. A: 3.XMP/MODBUS CONTROLS: FRONT PANEL

Selector Switch: There are 3 modes available; LOCAL, OFF & REMOTE. The mode selection can be done by using the selector switch.

Push Button Switches: Actuators are made to run in OPEN or CLOSE direction by pressing the respective push buttons and can be stopped in mid travel by pressing STOP push button. These three push buttons are also used for programming and calibrating the actuator.

LCD Screen: The LCD view is split into two lines. The first line shows the Status details; left side-selector switch position and right hand side-actuator's status. The second line shows the valve position or the faults/warnings if any (Fault/warnings toggle in the sequence of occurrence.) The details are as shown in the Fig. B

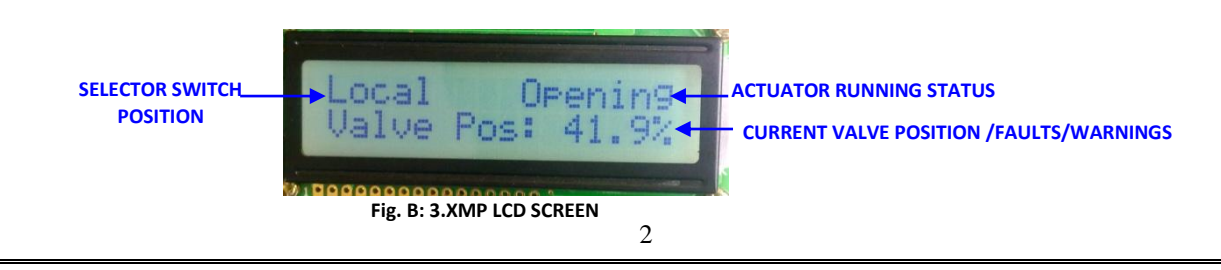

LEDs: Information regarding the selector switch positions and running indication of the actuator (status) are indicated by the LEDs present on the left and right side (respectively) of the LCD screen which is as shown in Fig. C.

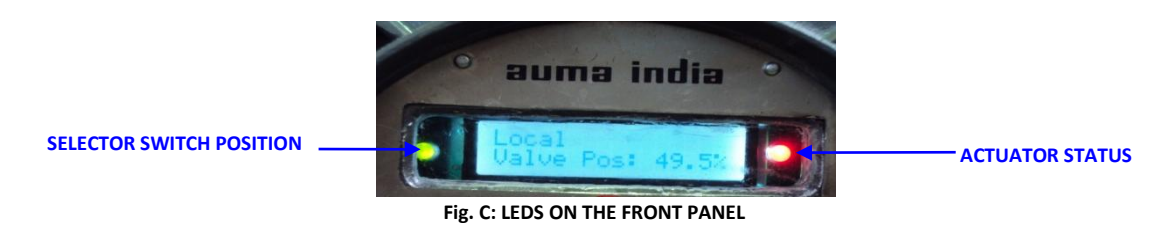

The color change on the LEDS indicates the information as tabulated below:

LED (right side): Color indication for Actuator Status

| COLOR  | INDICATION | MODE                                                                                                    |
|--------|------------|----------------------------------------------------------------------------------------------------|
| GREEN  | •          | If LED is blinking then actuator is running in OPEN direction<br>If blinking is stopped then actuator is fully OPENED  |
| ORANGE | •          | If LED is blinking then actuator is running in CLOSE direction<br>If blinking is stopped then actuator is fully CLOSED |
| RED    | •          | If LED is blinking Fault condition<br>If blinking is stopped– Actuator stopped in Mid Travel                           |

LED (left side): Color indication for Selector Switch Position

| COLOR  | INDICATION | MODE        |
|--------|------------|-------------|
| GREEN  |            | Local mode  |
| ORANGE | •          | Remote mode |
| RED    |            | OFF mode    |

# IDENTIFYING THE PROGRAM VERSIONS:

Keep the selector switch in "REMOTE" & then press the "OPEN" push button. The program version will be displayed on the LCD screen as below;

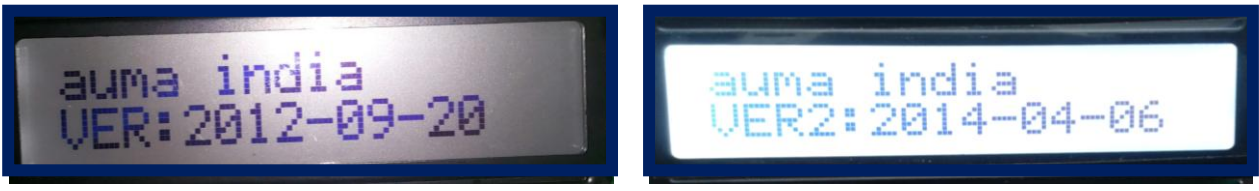

Fig. D: PROGRAM VERSION DETAILS ON LCD SCREEN

Note: Here"VER2:2014-04-06" indicates

- VER2: 2<sup>nd</sup> Series of Controller in 3.XMP CPU card
- 2014-04:'Year & Month' of software release
- 06: Program Version
   &
- VER: Indicates 1<sup>st</sup> Series of Controller in 3.XMP CPU card

**PROGRAM MODE IN 3.XMP MODULE:** To enter into Program mode follow the below steps, Step1: Keep the selector switch in OFF position

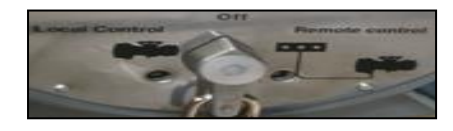

Step2: Press Open + Close keys (together) approximately 6 sec

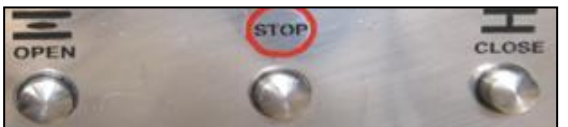

Step3: Press the STOP key on the display of "Program Mode" as shown in the below Figure.

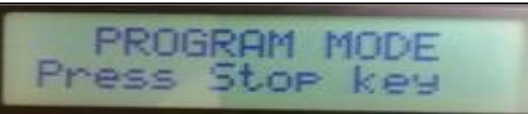

In this mode the two options available for the users are, EDIT & VIEW which is as shown below;
Program Mode

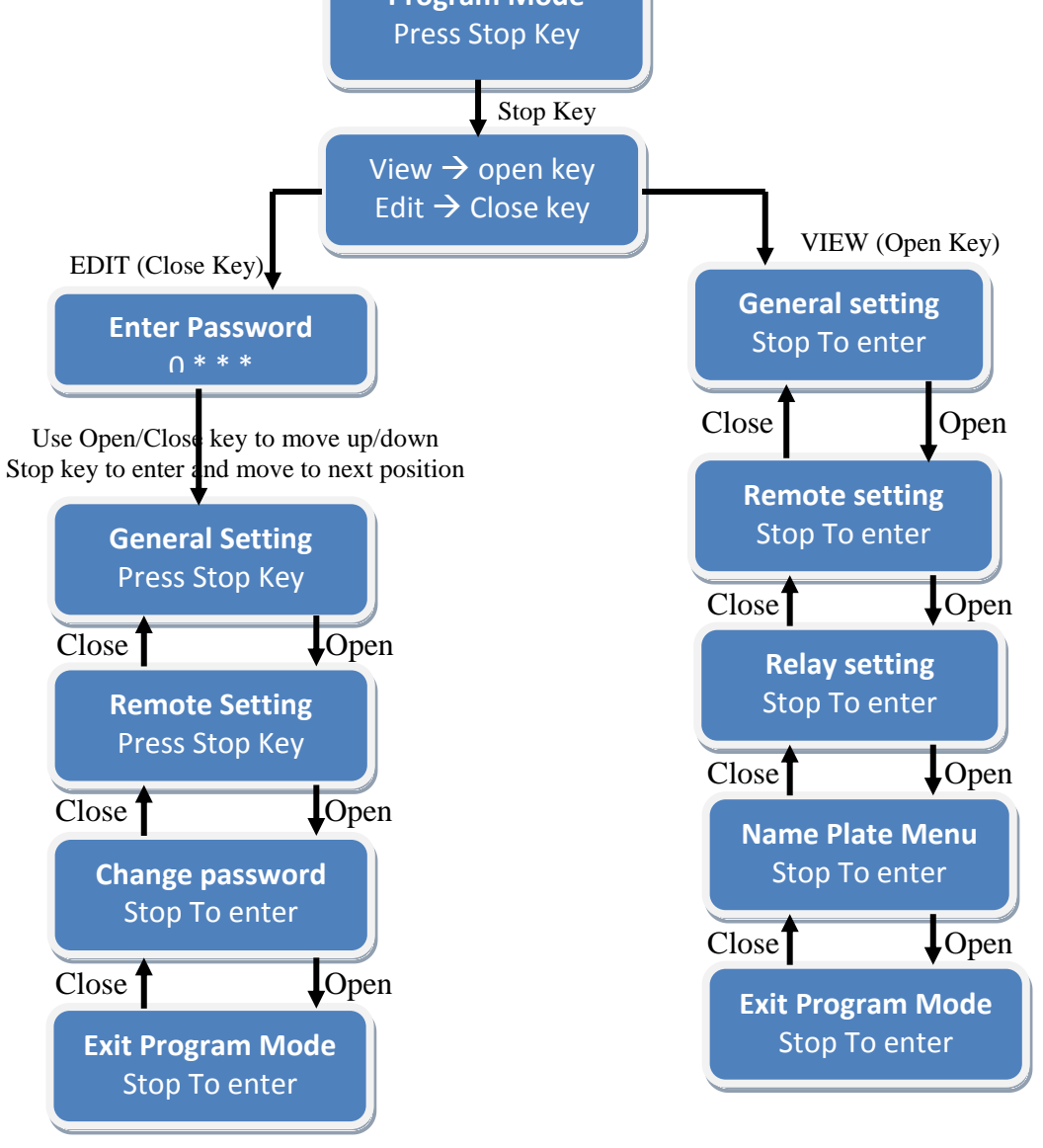

Fig. F: Program Mode Flow chart for 3.XMP (Version 2.0)

A. <u>EDIT option of the Program mode</u>: By entering the appropriate password (default password is 0000 for minor changes & 5555 for major changes), user can enter into the EDIT option. (The features relevant to Modbus communication are explained here);

# 1. General Settings: ESD option

ESD options can be excited in following ways;

- Hardwired ESD: Use the customer end terminals ESD+ & ESD- for the external push button connection (planned usually outside the dyke area), for exciting the ESD over hard wired. This command has the highest priority compared to all other command including Modbus ESD
- 2. Soft ESD: To use the ESD command excitation over Modbus, ensure that the option ESD\_MB is enabled. Soft ESD command can be excited/de-excited in 2 ways;
  - a. ESD excitation on individual actuator
  - b. Broadcast ESD
- 3. Required option on ESD: There are 3 modes in which the actuator can be made to operate on excitation of ESD command (either hardwired or soft ESD). They are;
  - a. Open
  - b. Close (it is the default option)
  - c. Stay as it is

For enabling "soft/Modbus ESD", select the ESD option in general setting, which is as shown below;

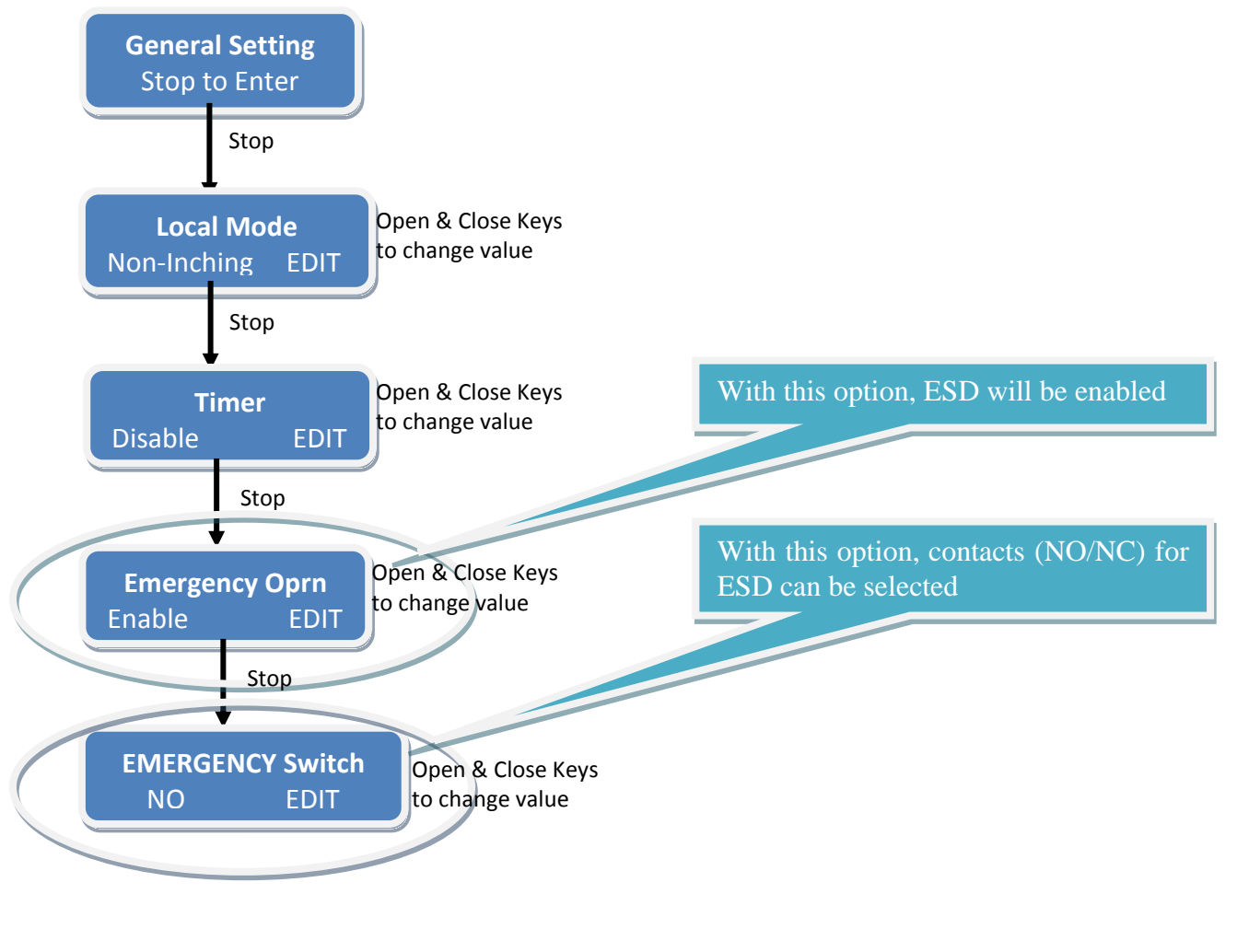

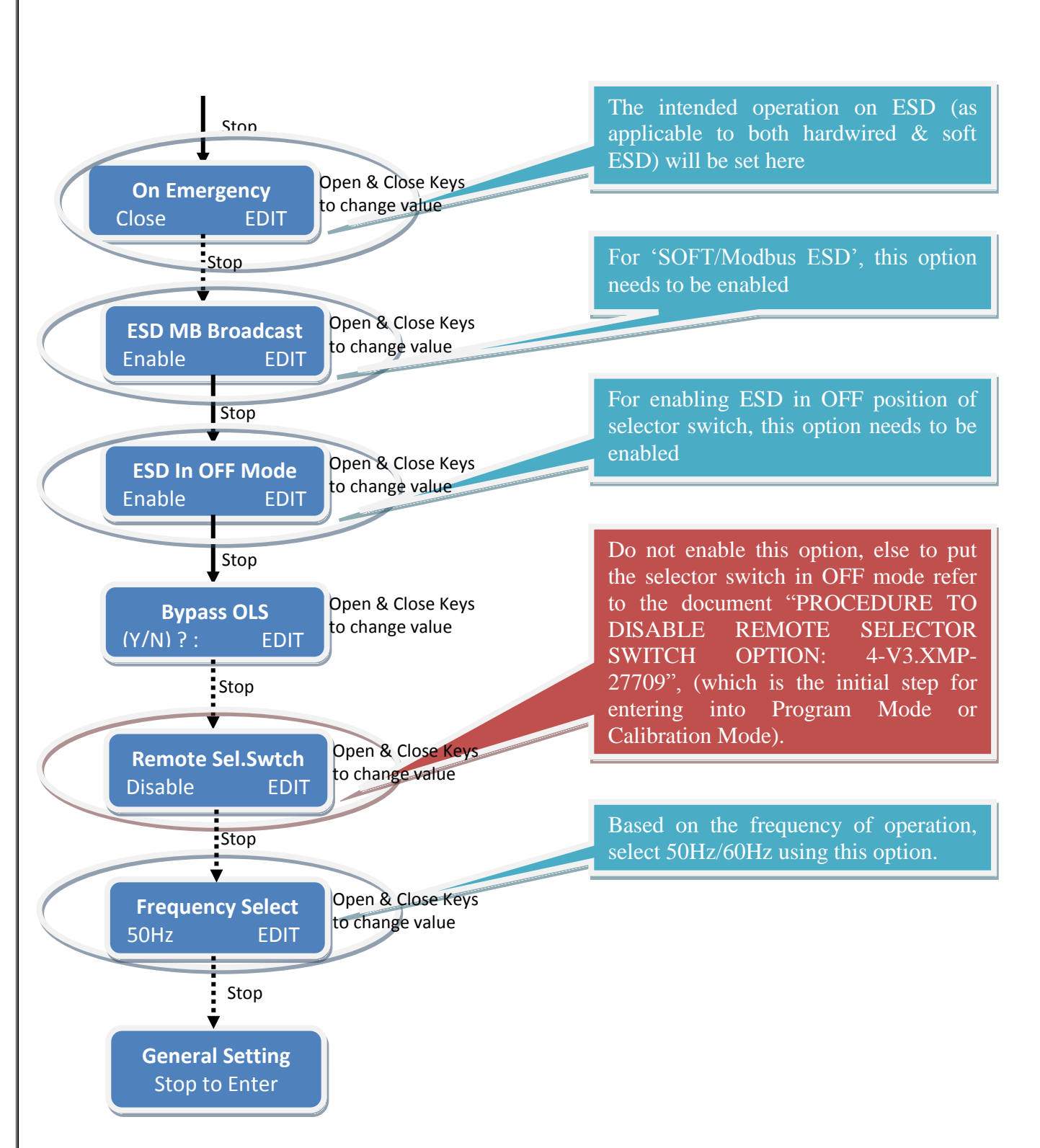

Fig. H: Program Mode (EDIT) -General Setting Flow chart for 3.XMP (Version 2.0)

2. **Remote Settings:** This menu is used for setting of the Modbus parameters such as device ID, baud rate, parity etc.

Please note the following, before the setting of <u>Modbus parameters</u>;

- 1. Unique "Device ID" should be set for individual actuators/participants which will be communicating with the DCS/AIMS on a single loop/line
- 2. Baud Rate (BPS), Parity of the individual actuators communicating over the same loop/line should be same and should match with the settings of the supervisory device (which can be DCS/AIMS)
- 3. Repeater functionality will be set to yes "Y", only for loop topology.

Note: Modbus settings of the actuators can be viewed on LCD, by keeping the selector switch in "REMOTE" & then pressing the "CLOSE" push button which is as shown below;

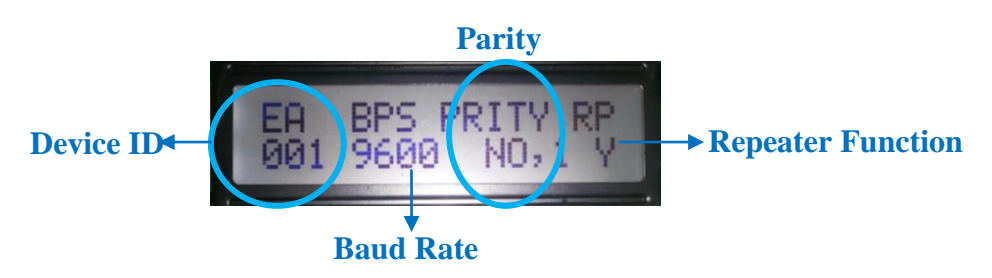

If the above displayed settings are not matching with the intended options for Modbus communication, then for changing the Modbus parameters, use the below flowchart.

The sub options available in this category are

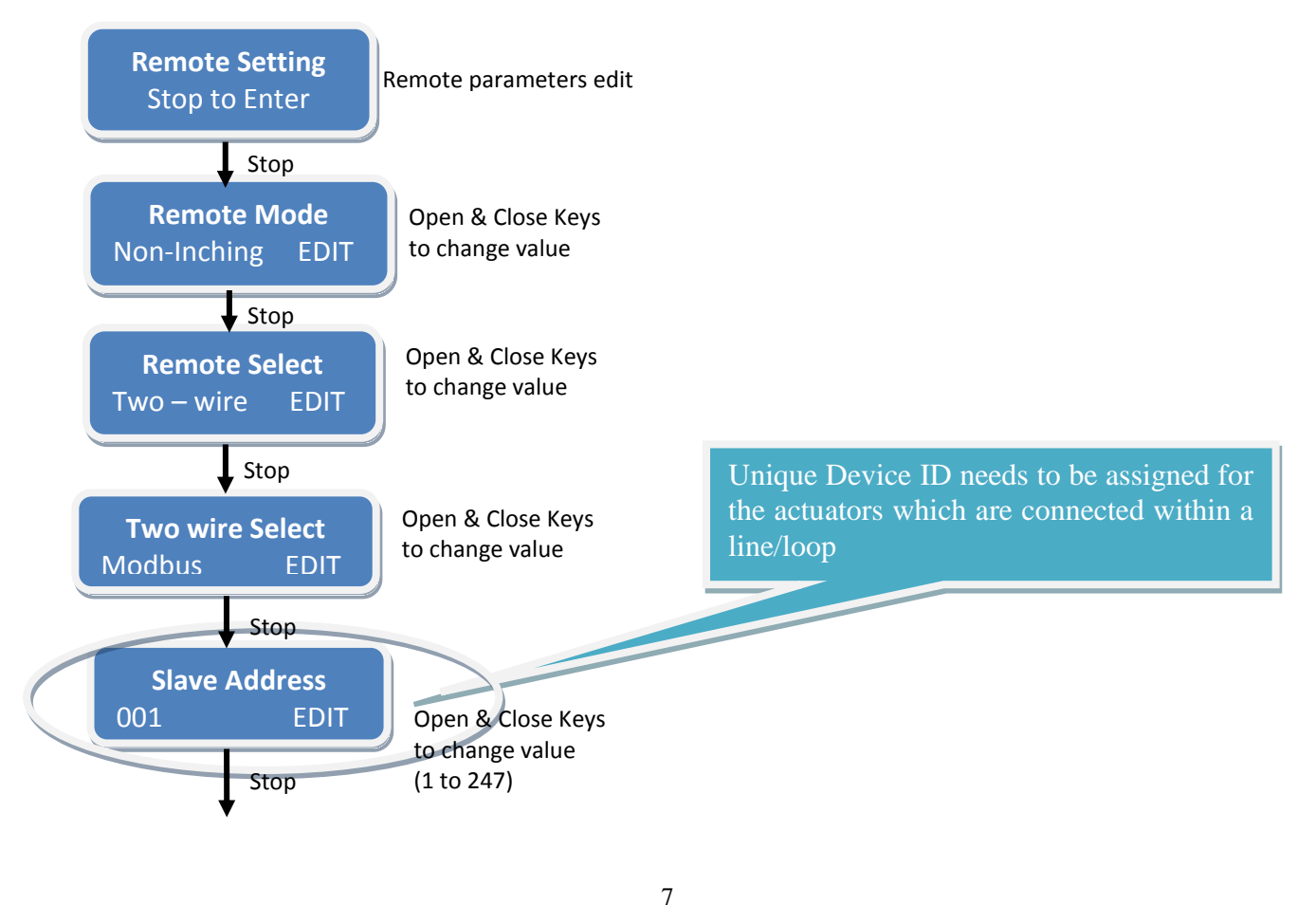

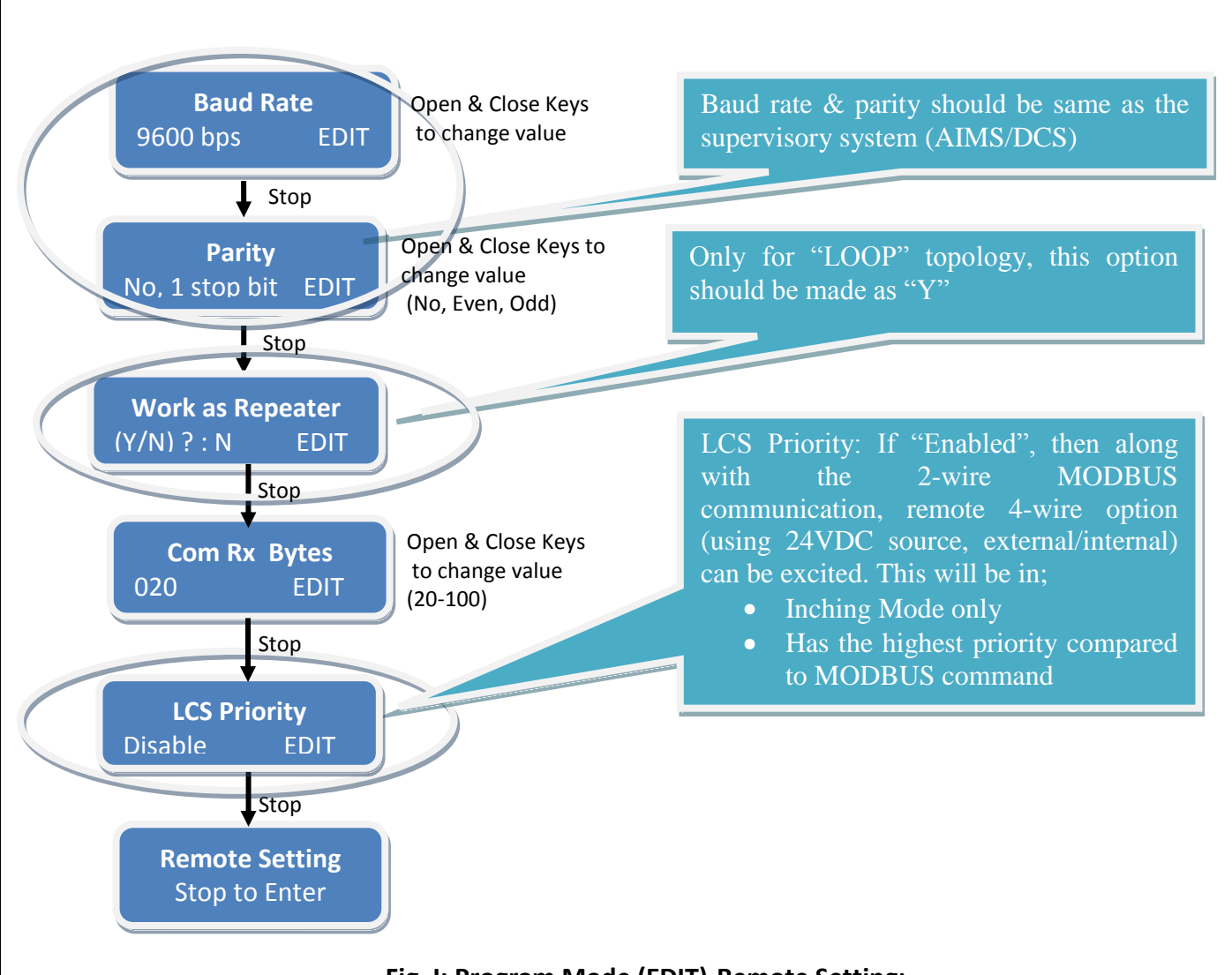

Fig. I: Program Mode (EDIT)-Remote Setting: 2 wire modbus for 3.XMP Version 2.0

Note: <u>LCS priority</u>- LCS stands for Local Control Station.

- To use the 4 wire remote option for Open, Stop & Close along with the regular Modbus mode, this option needs to be enabled.
- By using the 24VDC (+ & -) with the customer end terminals RMO, RMS, RMC & RMN (of the individual actuators), these commands can be excited by using the external push button station assembly.
- LCS will operate only in inching mode
- LCS will have higher priority than Modbus commands

### **TOPOLOGY CONNECTION:**

The actuators can be connected to the DCS/AIMS on 2-wire (data line + & -) field bus mode, in the following ways;

- Loop topology
- Line topology or
- Redundant Line topology

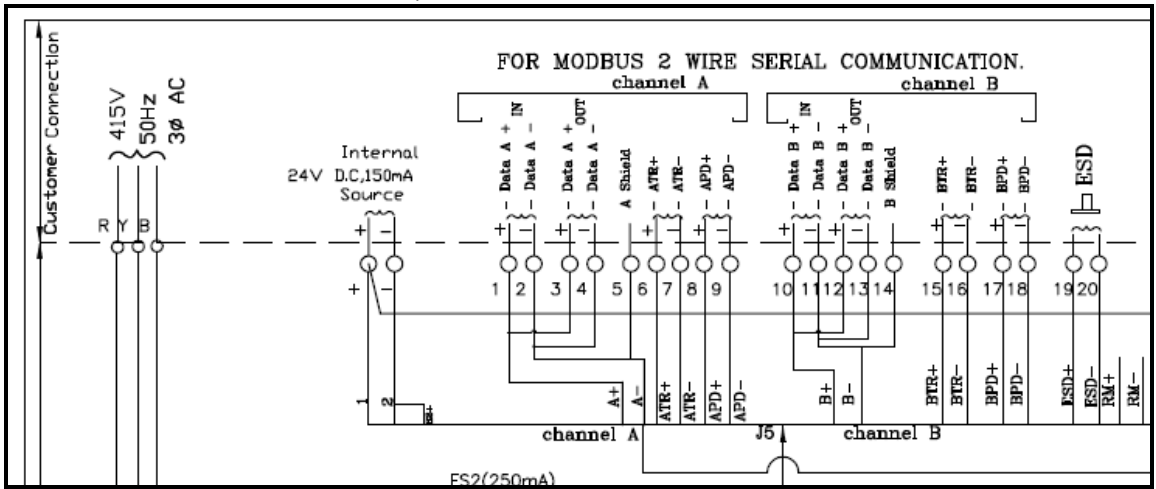

Let us consider the customer end connection of the wiring diagram, to understand the fieldbus interconnection details;

Please note the below (w.r.t. the above WD) points for topology interconnection.

- 1. Data lines of channel A are A+ & A- which are made available at customer end terminals 1, 3 and 2, 4 respectively.
- 2. The signal ground/reference line for channel A communication is identified as "A Shield", which should run along the channel (as per Modbus standard) and this is made available at customer end terminal 5.
- 3. For activating the terminations for channel A terminals ATR+ to be shorted with ATR-& APD+ to be shorted with APD-
- 4. Data lines of channel B are B+ & B- which are made available at customer end terminals 10, 12 and 11, 13 respectively.
- 5. The signal ground/reference line for channel B communication is identified as "B Shield", which should run along the channel (as per Modbus standard) and this is made available at customer end terminal 14.
- 6. For activating the terminations for channel B terminals BTR+ to be shorted with BTR- & BPD+ to be shorted with BPD-
- 7. If suppose the terminals ATR+, ATR-, APD+, APD-, BTR+, BTR-, BPD+ & BPD- are not shown in the customer end connection of the wiring diagram, then the following can be assumed;
  - a. Terminations can be activated using the DIP switch available on the Interface Card **OR**
  - b. If DIP switch is not present, then it can be assumed that the Terminations are made ON for each channel (indicating that only loop topology interconnection is possible).

#### NOTE:

Use the repeaters if the distance between the active adjacent participants exceeds 1.2km

In case of line/redundant line topology, use repeaters after 32 participants, with proper terminations even at repeaters.

Termination resistors are to be planned at each port of the DCS (AIMS has termination built within)

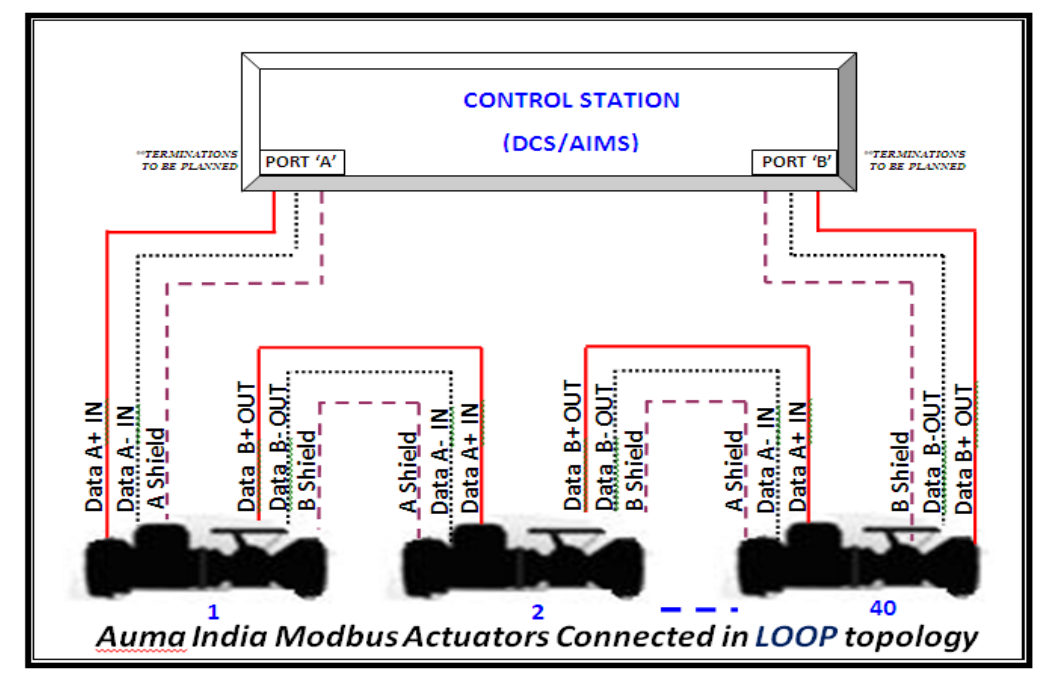

Pictorial representation of topology (actuator interconnection) details:

Note: For Loop configuration, Terminations should be made ON for each channel.

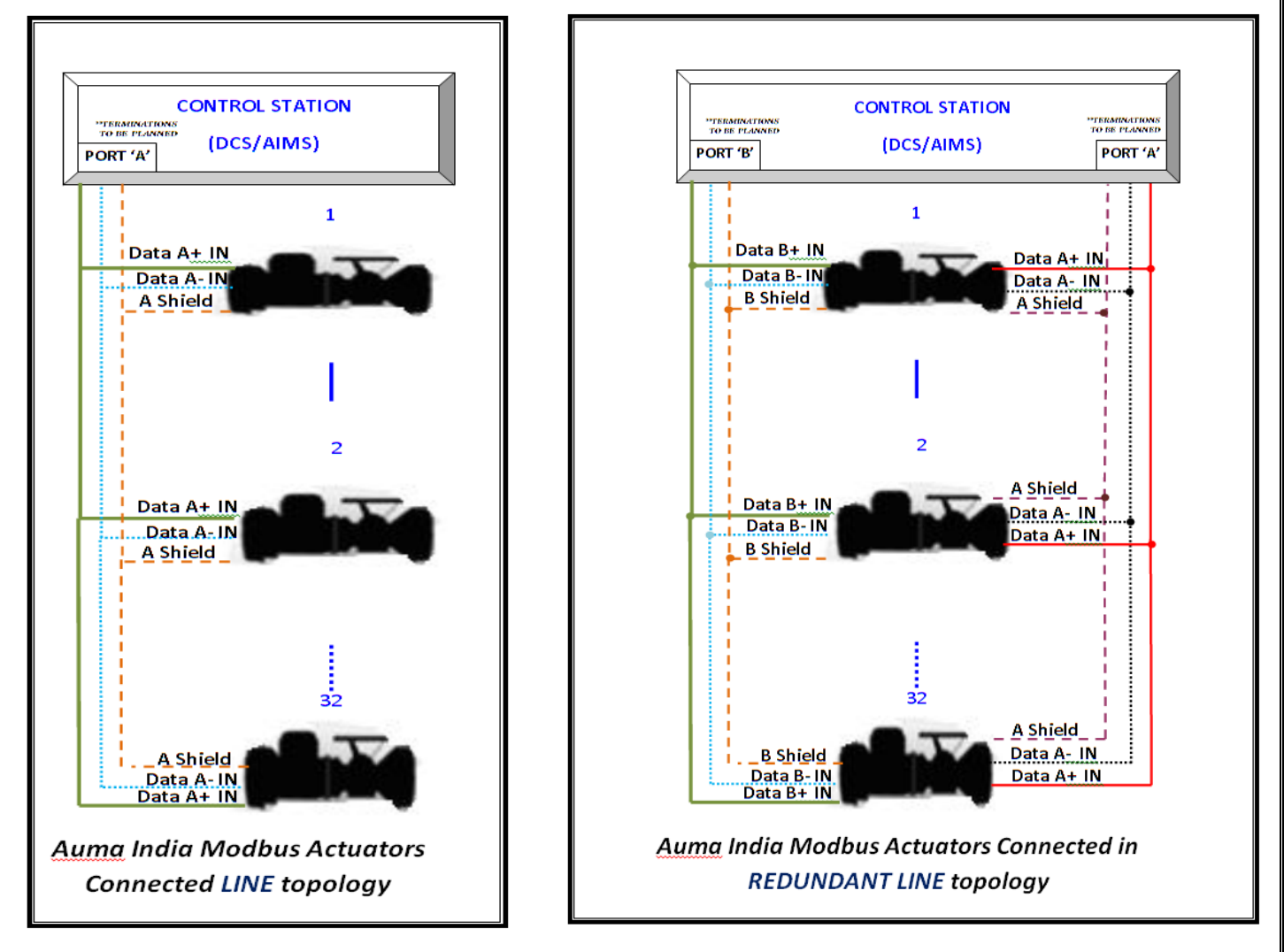

Note: For Line & redundant Line configuration, Terminations should be made ON only at the end of line segment.

#### **REGISTER DETAILS FOR MODBUS COMMUNICATION:**

The important register & function code details needed for command excitation and status reading are as below;

#### COMMAND EXCITATION:

Function Code 0x03, 0x06 & 0x10: The holding register details for read & write operations associated with these function codes are as below;

| ADDRES                       | S      | DATA               |                |               |  |
|------------------------------|--------|--------------------|----------------|---------------|--|
| DESCRIPTION                  | VALUE  | RANGE<br>(MIN-MAX) | NOTE (MEANING) |               |  |
|                              |        |                    | BIT 8=1        | OPEN          |  |
| REMOTE                       | 0,0250 |                    | BIT 9=1        | CLOSE         |  |
| COMMAND                      | UXU3E8 |                    | BIT 12=1       | STOP          |  |
|                              |        |                    | BIT 10=1       | SET POINT BIT |  |
| READ VALVE<br>POSITION       | 0x03E9 | 0-1000             |                |               |  |
| SET VALVE<br>POSITION        | 0x03EA | 0-1000             |                |               |  |
| **REMOTE<br>COMMAND<br>(ESD) | 0x0001 |                    | BIT 0=1        | ESD           |  |

The byte sequence for \*broadcast ESD (SOFT ESD) command in hexadecimal is:

| Broadcast<br>Address | Function<br>Code | Start<br>Address | Start<br>Address | Register<br>Value | Register<br>Value | CRC<br>High | CRC<br>Low |
|----------------------|------------------|------------------|------------------|-------------------|-------------------|-------------|------------|
|                      |                  | High             | LOW              | High              | LOW               |             |            |
| 0xF1                 | 0x06             | 0x00             | 0x01             | 0x00              | 0x01              | 0x0D        | 0x3A       |

Note:

\*: Broadcast ESD is available with the 3.XMP modules having 2<sup>nd</sup> Series of controller in CPU card & the program version starting from Version 26 onwards in case of 1<sup>st</sup> series of 3.XMP CPU cards.

\*\*: Soft ESD at individual actuator is available with 3.XMP modules having 2<sup>nd</sup> Series of controller in CPU card, starting with the program version"VER2:2014-04-06" & the program version starting from Version 26 onwards in case of 1<sup>st</sup> series of 3.XMP CPU cards.

#### STATUS READING:

Function Code 0x04: There are two registers present with the address 0x03E8 & 0x03E9 from which the status details can be got. The details of the data associated with each address are as tabulated below;

| ADDRESS         | 0x3E8                         | 0x3E9             | 0x3EA    |
|-----------------|-------------------------------|-------------------|----------|
|                 | Ē                             |                   |          |
| BIT<br>POSITION | I                             | DESCRIPTION       |          |
| 0               | LOCAL POSITION                | TSC               |          |
| 1               | REMOTE POSITION               | TSO               |          |
| 2               | RUNNING OPEN                  | LSC               |          |
| 3               | RUNNING CLOSE                 | LSO               | Valve    |
| 4               | STOPPED                       | LOCAL POSITION    | Position |
| 5               | OPENED POSITION               | REMOTE POSITION   | (0-1000) |
| 6               | CLOSED POSITION LOSS OF PHASE |                   |          |
| 7               | TSO                           | TH FAULT          |          |
| 8               | TSC                           | COMMON FAULT      |          |
| 9               | TH FAULT                      | PHASE REVERSE     |          |
| 10              | TOLR                          | RUNNING CLOSE     | х        |
| 11              | JAMMED VALVE                  | RUNNING OPEN      | х        |
| 12              | PHASE SEQ. ERROR              | ESD-HARDWIRED     | х        |
| 13              | SET POINT REACHED             | SET POINT REACHED | х        |
| 14              | FAULT                         | CLOSED            | х        |
| 15              | LCS ACTIVATED                 | OPENED            | x        |

#### Note:

• "3.XMP-Version 1.0" refers to 1<sup>st</sup> Series of Controller in CPU card & "3.XMP-Version 2.0" refers to 2<sup>nd</sup> Series of Controller in CPU card (For more details refer to page 3)

The byte sequence for Command & Status consists of following fields;

| Device ID | Function | on Address (2 Byte |             | Data Value<br>(2 Bytes) |             | CRC<br>(2 Bytes) |             |
|-----------|----------|--------------------|-------------|-------------------------|-------------|------------------|-------------|
| (1 Byte)  | (1 Byte) | High<br>Byte       | Low<br>Byte | High<br>Byte            | Low<br>Byte | High<br>Byte     | Low<br>Byte |

As a general practice function code 0x06 is used for command excitation & for status reading the function code 0x04 will be used:

The other details needed for the modbus communications such as Function Code, address, Data to be written are listed below;

| DESCRIPTION                             | VALUE |
|-----------------------------------------|-------|
| 1. READ COIL STATUS                     | 0x01  |
| 2. READ INPUT STATUS                    | 0x02  |
| 3. READ HOLDING REGISTERS               | 0x03  |
| 4. READ INPUT REGISTERS                 | 0x04  |
| 5. FORCE SINGLE COIL                    | 0x05  |
| 6. FORCE MULTIPLE COIL                  | 0x0F  |
| 7. PRESET SINGLE REGISTER               | 0x06  |
| 8. PRESET MULTIPLE REGISTERS            | 0x10  |
| 9. DIAGNOSTICS                          | 0x08  |
| a. LOOP BACK                            | 0x00  |
| b. CLEAR COUNTERS                       | 0x0A  |
| c. RETURN BUS MESSAGE COUNT             | 0x0B  |
| d. RETURN BUS COMMUNICATION ERROR COUNT | 0x0C  |

e. RETURN BUS EXCEPTION ERROR COUNT

g. RETURN SLAVE NO RESPONSE COUNT

f. RETURN SLAVE MESSAGE COUNT

Function Code Details (as implemented by auma):

Function Code 0x02: The register details associated with this function code (Read Input Status) are as below;

0x0D

0x0E

0x0F

| DESCRIPTION               | ADDRESS IN HEX |
|---------------------------|----------------|
| OPEN POSITION             | 0x0000         |
| CLOSE POSITION            | 0x0001         |
| SET POINT REACHED         | 0x0002         |
| RUNNING OPEN              | 0x0004         |
| RUNNING CLOSE             | 0x0005         |
| THERMAL FAULT             | 0x0008         |
| <b>REMOTE SW POSITION</b> | 0x000A         |
| LOCAL SW POSITION         | 0x000B         |
| LSO                       | 0x000C         |
| LSC                       | 0x000D         |
| TSO                       | 0x000E         |
| TSC                       | 0x000F         |

Note: The data values of this function code is to be indicated in binary (1/0)

Function Code 0x01, 0x05 & 0x0F: The register details for read & write operations associated with these function codes (coil status) are as below;

| DESCRIPTION           | ADDRESS IN HEX |
|-----------------------|----------------|
| 1. REMOTE OPEN        | 0x0000         |
| 2. REMOTE CLOSE       | 0x0001         |
| 3. REMOTE SET POINT   | 0x0002         |
| 4. REMOTE SW POSITION | 0x0020         |
| 5. OFF SW POSITION    | 0x0021         |
| 6. LOCAL SW POSITION  | 0x0022         |

Note: The data values of these function codes are to be indicated in binary (1/0)

## General Guidelines for effective communication:

Ensure the following:

- 1. No short between the DATA+ & DATA- lines on each channel
- 2. No interchange/reversing in connection of DATA+ & DATA- lines of each channel, when polling from the external Master.
- 3. A common reference line/Signal Ground known as "A Shield" for Channel A or "B Shield" for Channel B runs along the communication path
- 4. Signal Ground is not connected to Earth point and it is referenced (shorted with device) only at one end
- 5. Minimum setting of Com receive byte value as 20 considering the 2 byte transfer on each poll; If the communication poll needs more than 2 bytes accordingly the Com RX byte to be varied in the range of 20 to 100
- 6. Repeater mode is kept "YES" only for loop topology

(For more/other details such as troubleshooting, spare part list refer to the manual "EPAC-Operation & Spare Parts Manual: Version V3.XMP")

#### EPAC nameplate:

Identify the location of the epac name plate on the actuator which is as shown in the Fig. L

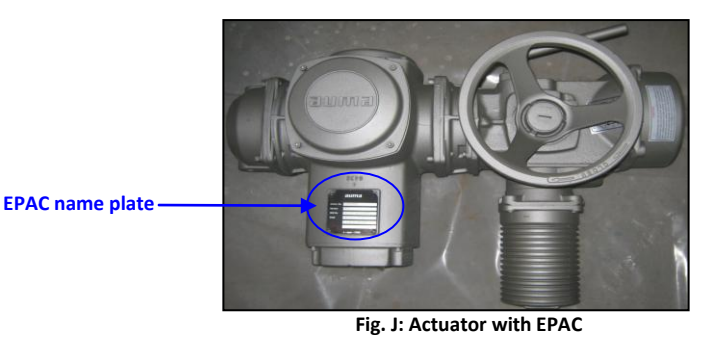

The following relevant details are available on the EPAC name plate to ensure our support after supply

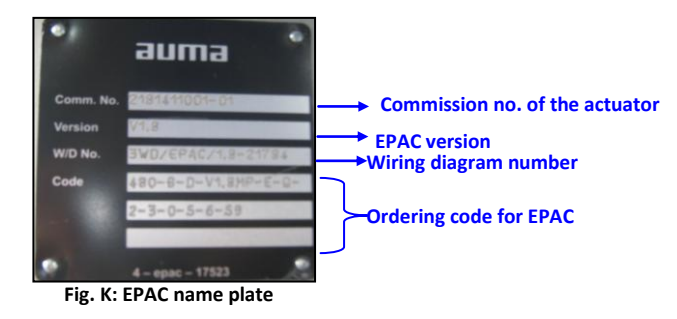

Please furnish the above details of the name plate while ordering spare parts/after sales support.

# auma°india pvt ltd

Regd. Office & Works: 38A & 39-B, II Phase, Peenya Industrial Area Bangalore – 560058 Ph: 080-30412222/28394656 Fax: 080-28392809 Email: info@auma.co.in

## Noida Branch: 1310, Tower 'A',

Corenthum Complex Sector -62, Noida -201309 Ph: 0120-3060522 – 26 Fax: 0120-3060523

# **Pune Branch**:

712,713, Bldg.No. 1, "Siddharth towers", Kothrud, Pune - 411038 Ph: 020-25410465 Fax: 020-25443186

#### Kolkatta Branch: Ph: 09883029170 Email: amab@auma.co.in

Chennai Branch: Ph: 09884119795 Email: veereshs@auma.co.in Email: ncpatil@aumaindia.com Email: vramanan@aumaindia.com

DD/MN-024 ISSUE 11/2014